## Modeling Vertically-Staged Earthwork Variable-Depth Removal of Expansive Clay (Cont.)

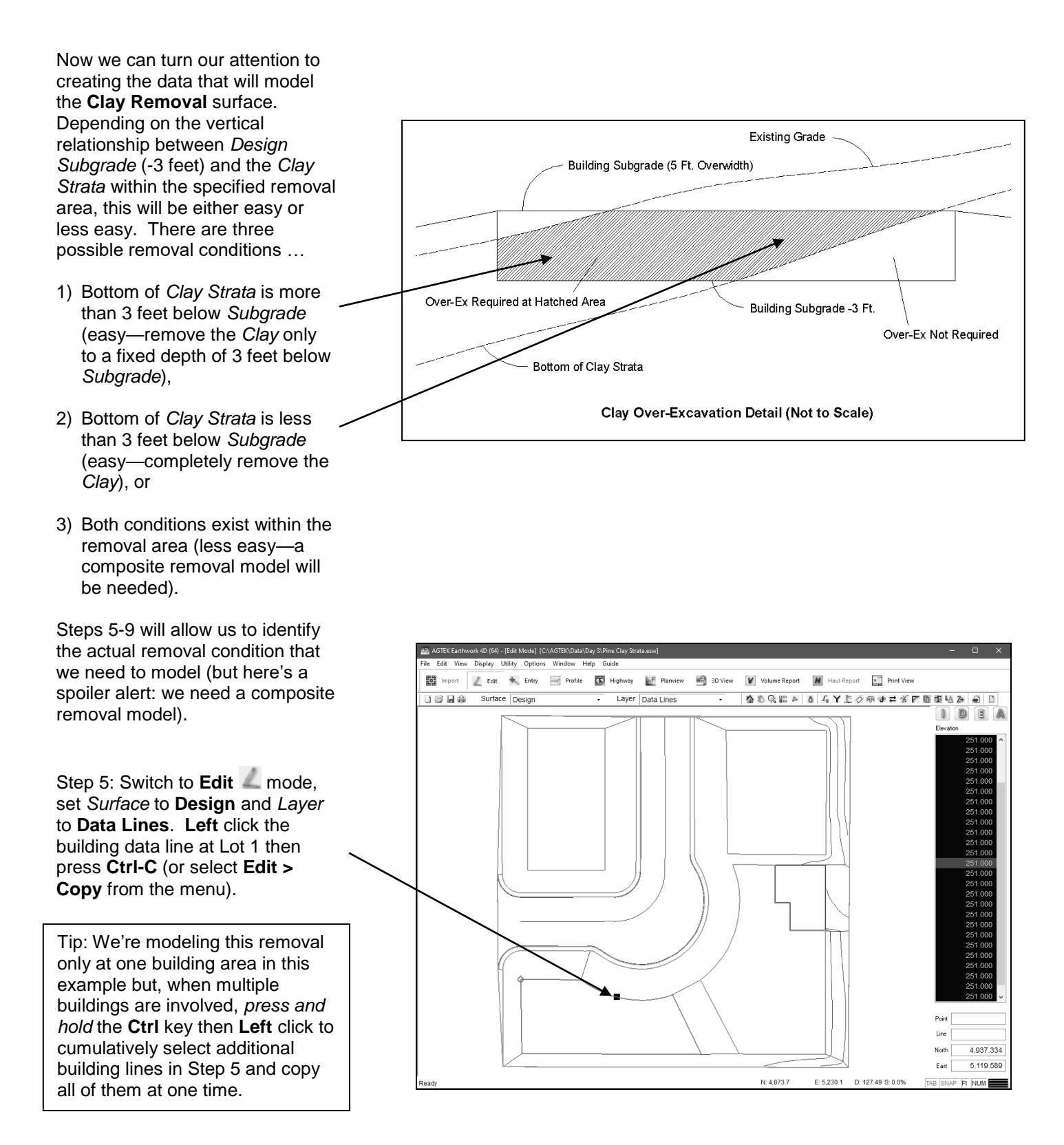